# ISEおよびTACACS+によるデバイス管理用 APICの設定

| 内容                 |
|--------------------|
| <u>はじめに</u>        |
| 前提条件               |
| <u>要件</u>          |
| <u>使用するコンポーネント</u> |
| <u>設定</u>          |
| <u>ネットワーク図</u>     |
| 認証手順               |
| <u>APICの設定</u>     |
| ISE 設定             |
| <u>確認</u>          |
| <u>トラブルシュート</u>    |

## はじめに

このドキュメントでは、TACACS+プロトコルを使用した管理者ユーザ認証のためにAPICをISEと 統合する手順について説明します。

## 前提条件

要件

次の項目に関する知識があることが推奨されます。

- Application Policy Infrastructure Controller (APIC)
- Identity Services Engine ( ISE )
- TACACSプロトコル

使用するコンポーネント

このドキュメントの情報は、次のソフトウェアとハードウェアのバージョンに基づいています。

- APICバージョン4.2(7u)
- ISEバージョン3.2パッチ1

このドキュメントの情報は、特定のラボ環境にあるデバイスに基づいて作成されました。このド キュメントで使用するすべてのデバイスは、クリアな(デフォルト)設定で作業を開始していま す。本稼働中のネットワークでは、各コマンドによって起こる可能性がある影響を十分確認して ください。

## 設定

ネットワーク図

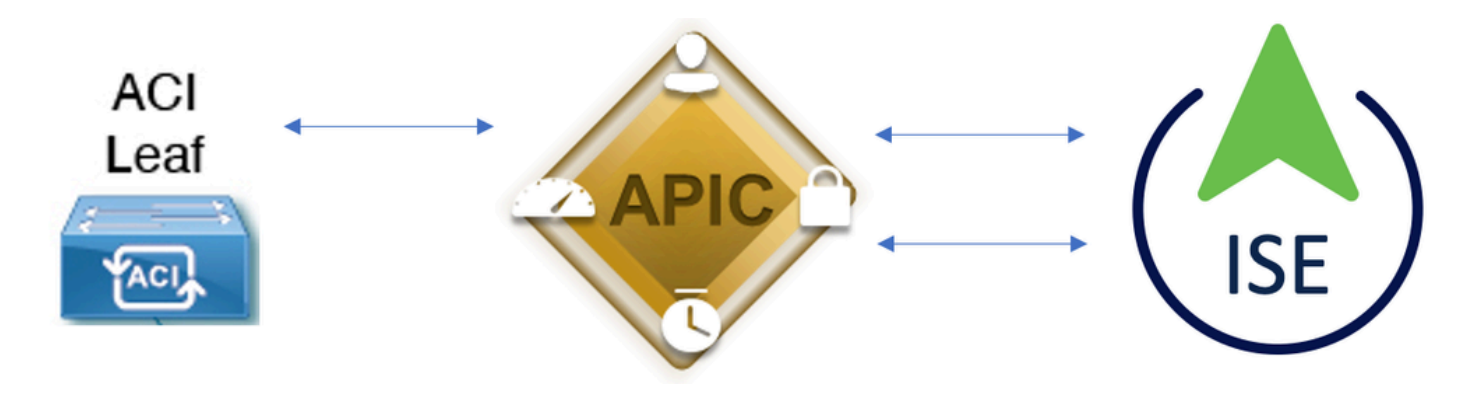

統合図

認証手順

ステップ1:管理者ユーザクレデンシャルでAPICアプリケーションにログインします。

ステップ 2:認証プロセスがトリガーされ、ISEはローカルまたはActive Directoryを介してクレデ ンシャルを検証します。

ステップ3:認証が成功すると、ISEはpermitパケットを送信してAPICへのアクセスを許可します。

ステップ4:ISEに正常な認証ライブログが表示されます。

💊 注:APICは、TACACS+の設定をファブリックの一部であるリーフスイッチに複製します。

APICの設定

ステップ1:新しいログインドメインを作成するには、Admin > AAA > Authentication > AAAに移動して+ iconを選択します。

| System     | Tenants | Fabric     | Virtual Networking      | L4-L7 Services                                                             | Admin                                                                                                    | Operations                                          | Apps            | Integrations      |           |     |         |        |        |        |         |
|------------|---------|------------|-------------------------|----------------------------------------------------------------------------|----------------------------------------------------------------------------------------------------|-----------------------------------------------------|-----------------|-------------------|-----------|-----|---------|--------|--------|--------|---------|
|            | AAA     | Schedulers | Historical Record Polic | ies   Firmware                                                             | External Data                                                                                                    | Collectors                                          | Config Rollback | s   Import/Export | Downloads |     |         |        |        |        |         |
| ААА        |         |            | 090                     | Authenticatio                                                              | on                                                                                                    |                                                     |                 |                   |           |     |         |        |        |        | 00      |
| O Quick St |         |            |                         |                                                                            |                                                                                                    |                                                     |                 |                   |           | AAA | LDAP    | RADIUS | TACACS | SAML   | RSA     |
| 🖿 Authenti | cation  |            |                         |                                                                            |                                                                                                    |                                                     |                 |                   |           |     |         |        | Policy | Faults | History |
| Security   |         |            |                         |                                                                            |                                                                                                    |                                                     |                 |                   |           |     |         |        |        | Ó      | ÷ %-    |
|            |         |            |                         | Properties<br>Remote use<br>Default Auther<br>LDAP L<br>Fa<br>Console Auth | er login policy:<br>Ping Check:<br>Intication<br>Realm:<br>Login Domain:<br>allback Check:<br>Inentication<br>Realm: | No Login<br>true<br>LDAP<br>PRIME<br>false<br>Local | V               |                   |           |     |         |        |        |        |         |
|            |         |            |                         | ·                                                                          |                                                                                                    |                                                     |                 |                   |           |     |         |        |        | e      | 00      |
|            |         |            |                         | . Norma                                                                    |                                                                                                    |                                                     |                 | Decede            |           |     | - e lee |        |        |        | +       |

APICログイン管理の設定

#### ステップ 2 : 新しいログインドメインの名前とレルムを定義し、Providersの下の⊦をクリックして 新しいプロバイダーを作成します。

| Create L   | ogin Do              | omain    |          |        |            |             |     |      | ?×  |
|------------|----------------------|----------|----------|--------|------------|-------------|-----|------|-----|
|            | Name:                | S_TACACS |          |        |            |             |     |      |     |
|            | Realm:               | TACACS+  |          | ~      |            |             |     |      |     |
|            | Description:         | optional |          |        |            |             |     |      |     |
|            | Providers:           |          |          |        |            |             |     | +    |     |
|            |                      | Name     | Pr       | iority |            | Description |     |      |     |
| APICログイン   | 管理者                  |          |          |        |            | Cano        | cel | Subi | mit |
| Providers: |                      |          |          |        |            |             |     |      | +   |
|            | Name                 |          | Priorit  | У      |            | Description |     |      |     |
|            | select an            | option   | <b>9</b> |        | $\Diamond$ | 9           |     |      |     |
|            | Create T<br>Provider | ACACS+   | Up       | date   | Cancel     |             |     |      |     |

APIC TACACSプロバイダー

ステップ 3: ISEのIPアドレスまたはホスト名を定義し、共有秘密を定義して、管理エンドポイントポリシーグループ(EPG)を選択します。 Submit をクリックして、TACACS+プロバイダーをlogin adminに追加します。

## Create TACACS+ Provider

| Host Name (or IP Address): | 52.13.89              |
|----------------------------|-----------------------|
| Description:               | optional              |
|                            |                       |
| Port:                      | 49                    |
| Authorization Protocol:    | CHAP MS-CHAP PAP      |
| Key:                       |                       |
| Confirm Key:               |                       |
| Timeout (sec):             | 5                     |
| Retries:                   | 1                     |
| Management EPG:            | default (In-Band) 🗸 🖓 |
| Server Monitoring:         | Disabled Enabled      |

Cancel Submit

APIC TACACSプロバイダーの設定値

# Create Login Domain Name: S\_TACACS Realm: TACACS+ Description: optional Providers: Name Priority Description: 52.13.89

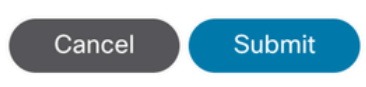

**?**×

| Authentication |             |      |               |            |         |      | 00           |
|----------------|-------------|------|---------------|------------|---------|------|--------------|
|                |             |      | AAA LI        | DAP RADIUS | TACACS  | SAML | RSA          |
|                |             |      |               |            |         | Ó    | <u>+ %</u> + |
| Host Name      | Description | Port | Timeout (sec) |            | Retries |      |              |
| .52.13.89      |             | 49   | 5             |            | 1       |      |              |

TACACSプロバイダービュー

#### ISE 設定

ステップ1: = > Administration > Network Resources > Network Device Groupsの順に移動しま す。すべてのデバイスタイプの下にネットワークデバイスグループを作成します。

| <b>≡ Cisco</b> ISE |                     |                    |               |              |
|--------------------|---------------------|--------------------|---------------|--------------|
| Network Devices    | Network Device Grou | ps Network D       | evice Profile | es External  |
| Network De         | evice Groups        | 6                  |               |              |
| All Groups         | Choose group 🗸      |                    |               |              |
| Add Duplicate      | Edit 🗍 Trash 🔘 S    | Show group members | ຟ Import      | 1 Export 🗸 📲 |
| Name               |                     |                    | De            | escription   |
| All Device Type    | pes                 |                    | All           | Device Types |
| APIC               |                     |                    |               |              |

ISEネットワークデバイスグループ

ステップ 2: に移動します。Administration > Network Resources > Network DevicesAdd define APIC Name and IP addressを選択し、Device Type and TACACS+チェックボックスでAPICを選択し、APIC TACACS+プロバイダー設定で使用するパスワードを定義します。をクリックします。Submit

#### ≡ Cisco ISE

| Network Devices                                               | Network Device Groups | Network Device Profiles     | External RA | DIUS Servers | RADIUS Server |
|---------------------------------------------------------------|-----------------------|-----------------------------|-------------|--------------|---------------|
| Network Devices<br>Default Device<br>Device Security Settings | Network Devices I     | List > APIC-LAB             |             |              |               |
|                                                               | Name<br>Description   | APIC-LAB                    |             |              |               |
|                                                               |                       | * 10 -                      | 1           | -            |               |
|                                                               | IP Address            | ✓ * IP : 62.188.21          | / 32        | Ø            |               |
|                                                               | Device Profile        | dete Cisco                  | ~ (         | J            |               |
|                                                               | Model Name            |                             | ~           |              |               |
|                                                               | Software Vers         | ion                         | ~           |              |               |
|                                                               | Network Devi          | ce Group                    |             |              |               |
|                                                               | Location              | All Locations               |             | ✓ Set To De  | fault         |
|                                                               | IPSEC                 | No                          |             | ✓ Set To Det | fault         |
|                                                               | Device Type           | APIC                        |             | ✓ Set To Det | fault         |
|                                                               | □ ~ RA                | DIUS Authentication Setting | IS          |              |               |
|                                                               | TAC                   | CACS Authentication Setting | gs          |              |               |
|                                                               | Shared                | Secret ······               |             | Show         | Retire        |

#### リーフスイッチに対して、手順1.と手順2.を繰り返します。

ステップ3:ISEをActive Directoryと統合するには、このリンクの手順を使用してください。

<u>https://www.cisco.com/c/en/us/support/docs/security/identity-services-engine/217351-ad-integration-for-cisco-ise-gui-and-cli.html</u> にアクセスしてください。

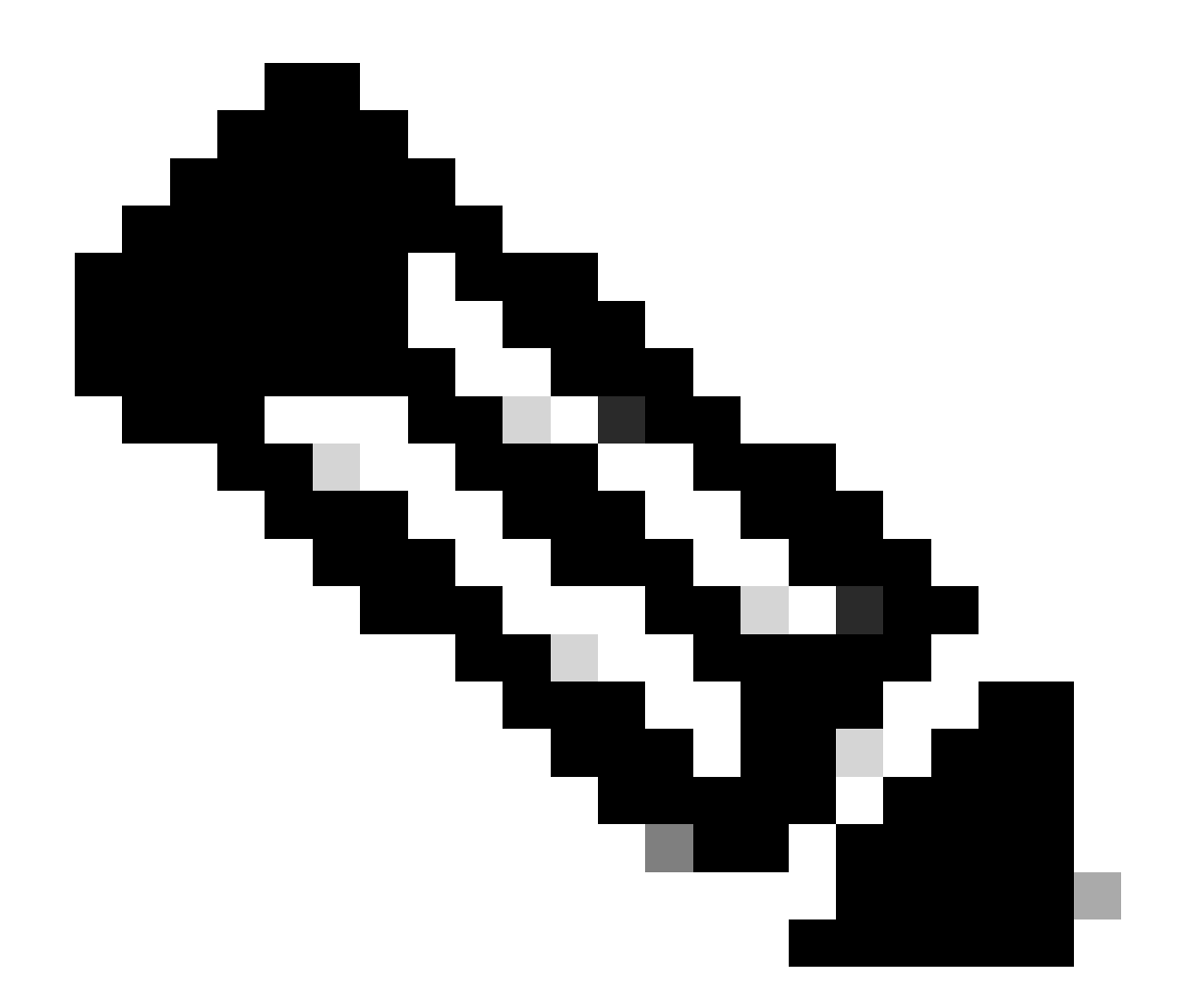

注:このドキュメントには、アイデンティティソースとして内部ユーザとAD管理者グル ープの両方が含まれていますが、テストは内部ユーザのアイデンティティソースを使用 して実行されます。結果はADグループでも同じです。

ステップ4:(オプション) =>Administration> Identity Management > Groups に移動します。を選択しUser Identity Groups て、 Addをクリックします。読み取り専用の管理ユーザと管理ユーザ用に1つのグループを作成します。

| <b>≡ Cisco</b> ISE             |                |                       | Administration · Identity |
|--------------------------------|----------------|-----------------------|---------------------------|
| Identities Groups External Ide | entity Sources | Identity Source So    | equences Settings         |
| Identity Groups<br>EQ<br>< E Ø | User Id        | entity Grou           | ips                       |
| > 🛅 Endpoint Identity Groups   | 🖉 Edit 🕂 A     | dd 🗻 Delete 🗸         | し Import ① Export ~       |
| > 🗂 User Identity Groups       | Nam            | e                     | $\wedge$ Description      |
|                                | 🗌 😤 A          | LL_ACCOUNTS (default) | Default ALL_/             |
|                                | 🗌 🖉 🗛          | PIC_RO                | 0                         |
|                                | 🗌 🖉 A          | PIC_RW                |                           |

```
IDグループ
```

ステップ5:(オプション)≡ >Administration > Identity Management > Identity. をクリックし、Addユーザと Adminユーザを1つ作成Read Only Adminします。ステップ4で作成した各グループに各ユーザを割り当 てます。

| ■ Cisco ISE                             | Administration · Identity Management                                    |                      |
|-----------------------------------------|-------------------------------------------------------------------------|----------------------|
| Identities Groups Ext                   | ternal Identity Sources Sequences Settings                              |                      |
| Users<br>Latest Manual Network Scan Res | Network Access Users                                                    |                      |
|                                         | Status Username $\wedge$ Description First Name Last Name Email Address | User Identity Groups |
|                                         | Z Enabled      APIC_ROUser                                              | APIC_RO              |
|                                         | Enabled <u>9</u> APIC_RWUser                                            | APIC_RW              |

手順6: 三 > Administration > Identity Management > Identity Source Sequenceに移動します。Addを選択し、名前を定 義して、リストからAD Join PointsとInternal UsersIdentity Sourceを選択します。Treat as if the user was not found and proceed to the next store in the sequenceを選択し、Advanced Search List SettingsSave をクリックします。

| dentities                                                                                                    | Groups               | External Identi                     | ty Sources     | Identity Source Se         | quences                 | Settings            |
|----------------------------------------------------------------------------------------------------|----------------------|-------------------------------------|----------------|----------------------------|-------------------------|---------------------|
| ✓ Identi                                                                                                    | ty Source Se         | quence                              |                |                            |                         |                     |
| * Name                                                                                                    | APIC_                | ISS                                 |                |                            |                         |                     |
| Descriptio                                                                                                    | on                   |                                     |                |                            |                         | li.                 |
| ∽ Certi                                                                                                    | ficate Based         | Authenticatio                       | 1              |                            |                         |                     |
|                                                                                                    | Calact Cartificate A | uthentication Profile               |                | ~                          |                         |                     |
|                                                                                                    | select Certificate A | utnentication Profile               |                |                            |                         |                     |
|                                                                                                    |                      |                                     |                |                            |                         |                     |
| Close ISE Kernal Identity Sources Identity Source Sequences Settings Identities Groups External Identity Sources Identity Source Sequences Settings Identity Source Sequence Image Aric_SS Description Certificate Based Authentication Issue Certificate Based Authentication Select Certificate Based Authentication Issue Certificate Based Authentication Issue Certificate Based Authentication Select Certificate Based Authentication Profile Issue Certificate Based Authentication Profile Authentication Search List Select Certificate Based Based Authentication Secretaria Selected Internal Users Al_AD_Join_Points Issue Certificate Settings Ta selected Identity store cannot be accessed for authentication Issue Certificate Settings Ta selected Identity store cannot be accessed for authentication Issue Certificate Internation Based For authentication Issue Certificate Settings Ta selected Identity store cannot be accessed for authentication Issue Certificate Internation Based For authentication Issue Certificate Internation Based For authentication Issue Certificate Internation Issue Certificate Based Authentication Based For authentication Issue Certificate Based Authentication Based Internation Issue Certificate Based Based B |                      |                                     |                |                            |                         |                     |
| [                                                                                                    | Available            |                                     | s              | elected                    |                         |                     |
|                                                                                                    | Internal Endoo       | inte                                | is             | alah                       |                         |                     |
|                                                                                                    | Guest Users          | ints                                | Ir             | iternal Users              |                         |                     |
|                                                                                                    | All_AD_Join_P        | Points                              |                |                            |                         |                     |
|                                                                                                    |                      |                                     |                |                            |                         |                     |
|                                                                                                    |                      |                                     |                |                            | ^                       |                     |
|                                                                                                    |                      |                                     | >>             |                            | $\overline{\mathbf{v}}$ |                     |
|                                                                                                    |                      |                                     | <b></b>        |                            | $\leq$                  |                     |
|                                                                                                    |                      |                                     |                |                            |                         |                     |
|                                                                                                    |                      |                                     |                |                            |                         |                     |
|                                                                                                    |                      |                                     |                |                            |                         |                     |
|                                                                                                    |                      |                                     |                |                            |                         |                     |
| ✓ Adva<br>If a select                                                                                                    | nced Search          | List Settings<br>e cannot be access | sed for authen | tication                   |                         |                     |
| C                                                                                                    | ) Do not access      | other stores in the                 | e sequence an  | d set the "Authentication  | nStatus" attri          | bute to "ProcessErr |
| C                                                                                                    | Treat as if the      | user was not foun                   | d and proceed  | I to the next store in the | sequence                |                     |

7. ≡>Work Centers > Device Administration > Policy Elements > Results > Allowed Protocols. に移動し、Select Addを選

択して、名前を定義し、Allow CHAPvとAllow MS-CHAPv1 from Authentication protocol listのチェ ックマークを外します。[Save] を選択します。

### Cisco ISE

| Overview                      | Identities      | User | r Identity Grou                                 | ps Ext Id Sourc               | es Network Resources  |
|-------------------------------|-----------------|------|-------------------------------------------------|-------------------------------|-----------------------|
| Conditions                    |                 | >    | Allowed Protocol                                | Services List > TACAC:        | S Protocol            |
| Network Conditio              | ns              | >    | Allowed Pro                                     | tocols                        |                       |
| Results                       |                 | ~    | Name                                            | TACACS Protocol               |                       |
| Allowed Protoc<br>TACACS Comm | ols<br>and Sets |      | Description                                     |                               |                       |
| TACACS Profile                | 25              |      | <ul> <li>Allowed I</li> <li>Authenti</li> </ul> | Protocols<br>cation Protocols |                       |
|                               |                 |      | Only Authoridisplayed.                          | AP/ASCII                      | elevant to TACACS are |
|                               |                 |      | Allow M                                         | IS-CHAPv1                     |                       |

TACACS許可プロトコル

8. ≡ > Work Centers > Device Administration > Policy Elements > Results > TACACS Profileに移動します。addをクリックし、Raw Viewの下のリストにある属性に基づいて2つのプロファイルを作成します。をクリックします。Save

- 管理者ユーザ: cisco-av-pair=shell:domains=all/admin/
- 読み取り専用管理ユーザー: cisco-av-pair=shell:domains=all//read-all

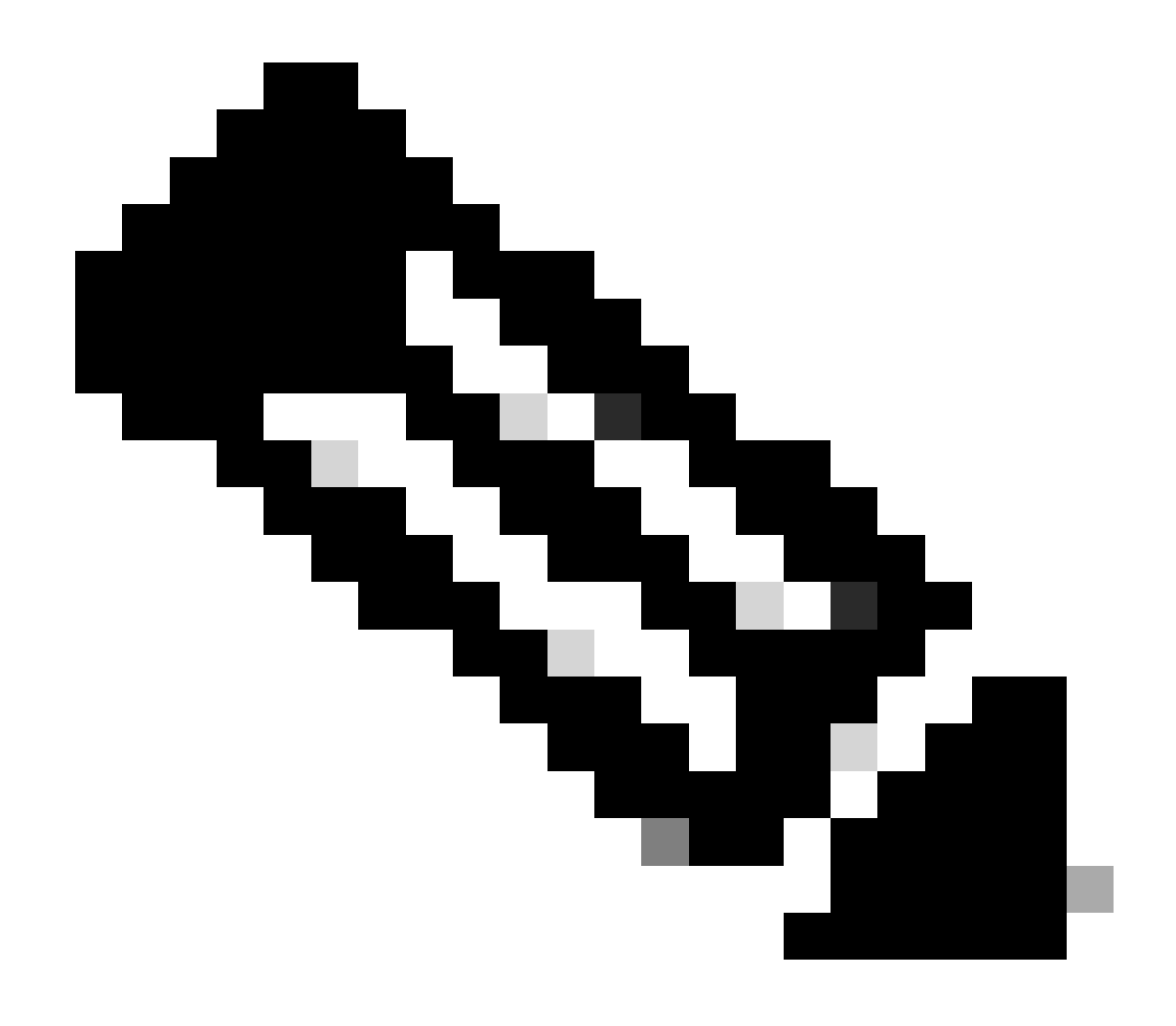

注:スペースまたは追加の文字が含まれている場合、認証フェーズは失敗します。

| ≡ | Cisco ISE | Work Centers · D | evice A |
|---|-----------|------------------|---------|
|   |           |                  |         |

| Overview Identities                                                    | U | ser Identity Groups Ext Id Sources Network Resources Policy Ele | ments Device Adr |
|------------------------------------------------------------------------|---|-----------------------------------------------------------------|------------------|
| Sonditions                                                             | > | TACACS Profiles > APIC ReadWrite Profile<br>TACACS Profile      |                  |
| letwork Conditions                                                     | > |                                                                 |                  |
| tesults<br>Allowed Protocols<br>TACACS Command Sets<br>TACACS Profiles | ~ | APIC ReadWrite Profile Description                              |                  |
|                                                                        |   | Task Attribute View Raw View Profile Attributes                 |                  |
|                                                                        |   | cisco-av-pair=shell:domains=all/admin/                          | 1                |
|                                                                        |   | Cance                                                           | Save             |

TACACSプロファイル

| Overview Identitie  | s Us | er Identity Groups | Ext Id Sources  | Netwo | ork Resources |
|---------------------|------|--------------------|-----------------|-------|---------------|
| Conditions          | >    | TACACS F           | Profiles        |       |               |
| Network Conditions  | >    |                    |                 |       |               |
| Results             | ~    |                    |                 |       |               |
| Allowed Protocols   |      | C Add Duplicat     | te Trash V Edit |       |               |
| TACACS Command Sets |      |                    |                 |       |               |
| TACACS Profiles     |      | Name               |                 | Туре  | Description   |
|                     |      | APIC ReadOnly F    | Profile         | Shell |               |
|                     |      | APIC ReadWrite     | Profile         | Shell |               |

TACACS AdminおよびReadOnly Adminプロファイル

ステップ9: =>Work Centers > Device Administration > Device Admin Policy Setに移動します。新しいポリシーセットを作成し、名前を定義して、手順1で作成しAPICたデバイスタイプを選択します。許可された プロトコルとして、ステップ7で作成したTACACS Protocolを選択し、Saveをクリックします。

| Policy Sets              |             |                                                 | Reset                 | Reset Policyset Hit | counts  | S     | avo  |
|--------------------------|-------------|-------------------------------------------------|-----------------------|---------------------|---------|-------|------|
| ↔ Status Policy Set Name | Description | Conditions                                      | Allowed Protocols / S | Server Sequence     | Hits Ac | tions | View |
| Q Search                 |             |                                                 |                       |                     |         |       |      |
| APIC                     |             | OEVICE-Device Type EQUALS All Device TypesRAPIC | TACACS Protocol       | ∞ ~+                | 55 {    | ŝ     | >    |

TACACSポリシーセット

ステップ 10 : [new Policy Set]で右矢印をクリックし>、認証ポリシーを作成します。名前を定義し、 条件としてデバイスのIPアドレスを選択します。次に、ステップ6で作成したアイデンティティソ ースシーケンスを選択します。

| √ Aut | hentication | n Policy (2)               |                                                  |           |     |      |         |
|-------|-------------|----------------------------|--------------------------------------------------|-----------|-----|------|---------|
| •     | Status      | Rule Name                  | Conditions                                       | Use       |     | Hits | Actions |
|       | ) Search    |                            |                                                  |           |     |      |         |
|       |             |                            |                                                  | APIC_ISS  | ∞ ~ |      |         |
|       | ٥           | APIC Authentication Policy | Network Access Device IP Address EQUALS ' 188.21 | > Options |     | 55   | 曫       |
|       |             |                            |                                                  |           |     |      |         |

認証ポリシー

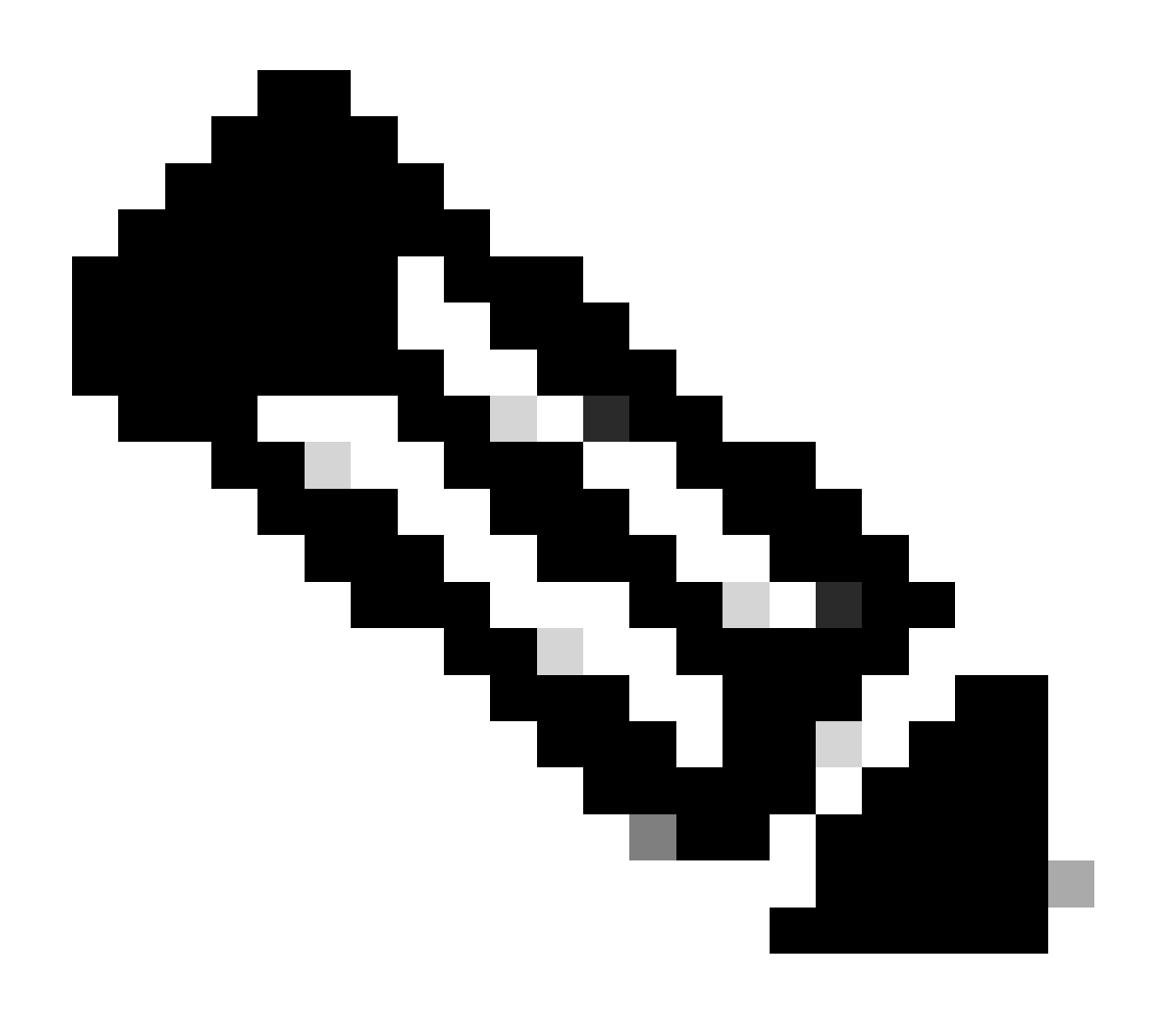

注:Locationまたはその他の属性は認証条件として使用できます。

ステップ 11各管理者ユーザタイプの認可プロファイルを作成し、名前を定義し、条件として内部 ユーザまたはADユーザグループ(あるいはその両方)を選択します。APICなどの追加条件を使 用できます。各認可ポリシーで適切なシェルプロファイルを選択し、Saveをクリックします。

| ∨ Aut | horization | Policy (3)      |      |               |                                                                                                    |                          |     |                        |              |      |         |
|-------|------------|-----------------|------|---------------|----------------------------------------------------------------------------------------------------|--------------------------|-----|------------------------|--------------|------|---------|
|       |            |                 |      |               |                                                                                                    | Results                  |     |                        |              |      |         |
| ۲     | Status     | Rule Name       | Cond | ditions       |                                                                                                    | Command Sets             |     | Shell Profiles         |              | Hits | Actions |
| 3     | ζ Search   |                 |      |               |                                                                                                    |                          |     |                        |              |      |         |
|       | •          | APIC Admin RO   | AND  | <b>9</b><br>8 | Network Access Device IP Address EQUALS '                                                                                                    |                          | ~+  | APIC ReadOnly Profile  | <u>a ~</u> + | м    | ø       |
|       | •          | APIC Admin User | AND  | QR<br>OR      | Network Access Device IP Address EQUALS         1188.21           A         IdentityGroup-Name EQUALS User Identity Groups:APIC_RW           A         Iselab-ExternalOroups EQUALS ciscoles.lab/Bultion/Administrators. |                          | _~+ | APIC ReadWrite Profile | <u>a</u> ~+  | 16   | \$      |
|       | •          | Default         |      |               |                                                                                                    | $DenyAllCommands \times$ | ~+  | Deny All Shell Profile | <u>∞</u> ~+  | 0    | ٨       |

TACACS許可プロファイル

確認

ステップ1:ユーザ管理者クレデンシャルを使用してAPIC UIにログインします。リストから TACACSオプションを選択します。

|                 | User ID     |
|-----------------|-------------|
|                 | APIC_ROUser |
| APIC            | Password    |
| Version 4.2(7u) |             |
|                 | Domain      |
|                 | S_TACACS ~  |
| cisco           | Login       |
|                 |             |

APICログイン

ステップ 2:APIC UIでアクセスを確認し、TACACSライブログに適切なポリシーが適用されてい ることを確認します。

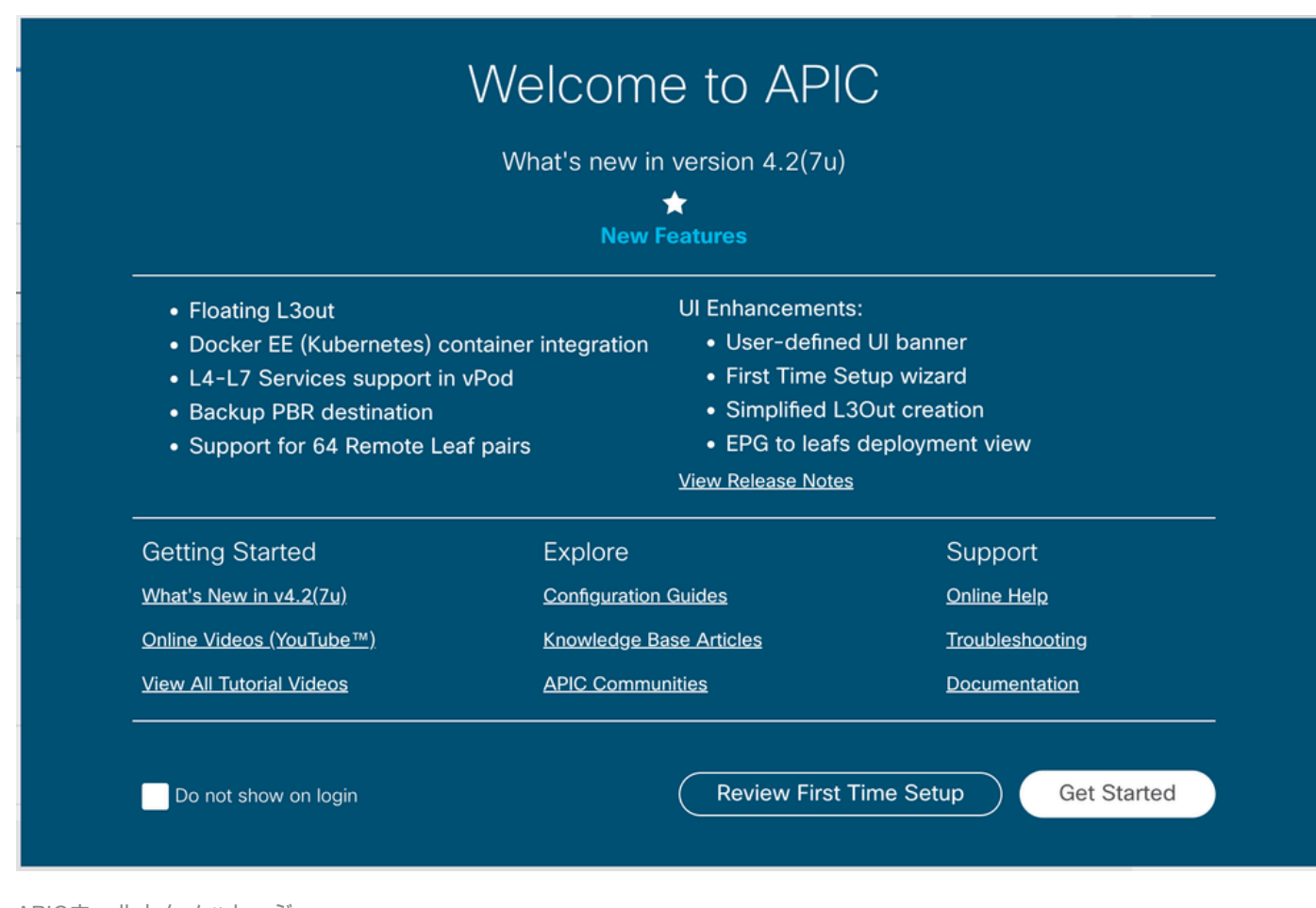

#### APICウェルカムメッセージ

#### 読み取り専用管理ユーザに対して手順1と2を繰り返します。

| ■ Cisco ISE | Operations · TACACS |
|-------------|---------------------|
| Live Logs   |                     |

#### 💭 🗅 Export To 🗸

|   | Logged Time             | Status | Details | Identity    | Туре       | Authentication Policy          | Authorization Policy  | Ise Node | Network Devic     |
|---|-------------------------|--------|---------|-------------|------------|--------------------------------|-----------------------|----------|-------------------|
| × |                         |        | /       | Identity    |            | ✓ Authentication Policy        | Authorization Policy  | Ise Node | Network Device N: |
|   | Apr 20, 2023 10:14:42.4 |        | Q       | APIC_ROUser | Authorizat |                                | APIC >> APIC Admin RO | PAN32    | APIC-LAB          |
|   | Apr 20, 2023 10:14:42.2 | 2      | ò       | APIC_ROUser | Authentic  | APIC >> APIC Authentication Po |                       | PAN32    | APIC-LAB          |

Last Updated: Fri Apr 21 2023 00:14:53 GMT+0200 (Central European Summer Time)

TACACS+ライブログ

# トラブルシュート

ステップ1: = > Operations > Troubleshoot > Debug Wizardに移動します。TACACSを選択し、 Debug Nodesをクリックします。

## **Debug Profile Configuration**

Debug Wizard contains predefined debug templates with the help of which you can troubleshoot issues on ISI

| Ø        | Add 🖉 Edit 🗍 Remove 🔚 Debug N | lodes                     |          |
|----------|-------------------------------|---------------------------|----------|
|          | Name                          | Description               | Status   |
|          | 802.1X/MAB                    | 802.1X/MAB                | DISABLED |
|          | Active Directory              | Active Directory          | DISABLED |
|          | Application Server Issues     | Application Server Issues | DISABLED |
|          | BYOD portal/Onboarding        | BYOD portal/Onboarding    | DISABLED |
|          | Context Visibility            | Context Visibility        | DISABLED |
|          | Guest portal                  | Guest portal              | DISABLED |
|          | Licensing                     | Licensing                 | DISABLED |
|          | MnT                           | MnT                       | DISABLED |
|          | Posture                       | Posture                   | DISABLED |
|          | Profiling                     | Profiling                 | DISABLED |
|          | Replication                   | Replication               | DISABLED |
| <b>~</b> | TACACS                        | TACACS                    | DISABLED |

プロファイル設定のデバッグ

#### ステップ2:トラフィックを受信するノードを選択し、Saveをクリックします。

| ■ Cisco ISE                                            |                       |                                            |                                   | Operations - Troubleshoot |            |  |  |  |  |
|--------------------------------------------------------|-----------------------|--------------------------------------------|-----------------------------------|---------------------------|------------|--|--|--|--|
| Diagnostic Tools                                       | Download Logs         | Debug Wizard                               |                                   |                           |            |  |  |  |  |
| Debug Profile Configuration<br>Debug Log Configuration | Debug Pr<br>Deb       | ofile Configuration> Debug No<br>Dug Nodes | odes                              |                           |            |  |  |  |  |
|                                                        | Selected<br>Choose of | profile TACACS                             | to enable this profile.           |                           | Filter 🗸 🚳 |  |  |  |  |
|                                                        |                       | lost Name                                  | Persona                           | Role                      |            |  |  |  |  |
|                                                        | <b>P</b>              | AN32.ciscoise.lab                          | Administration, Monitoring, Polic | y Service PRI(A), PRI(M)  |            |  |  |  |  |
|                                                        | □ s                   | PAN32.ciscoise.lab                         | Administration, Monitoring, Polic | y Service, SEC(A), SEC(M) |            |  |  |  |  |
|                                                        |                       |                                            |                                   | Cance                     | Save       |  |  |  |  |

デバッグノードの選択

ステップ3:新しいテストを実行し、次のOperations > Troubleshoot > Download logsの下のログをダウンロードします。

AcsLogs, 2023-04-20 22:17:16,866, DEBUG, 0x7f93cabc7700, cntx=0004699242, sesn=PAN32/469596415/70, CPMSession

デバッグで認証と認可の情報が表示されない場合は、次を検証します。

- 1. Devices AdministrationサービスがISEノードで有効になっている。
- 2. 正しいISE IPアドレスがAPIC設定に追加されました。
- ファイアウォールが中央にある場合は、ポート49(TACACS)が許可されていることを確認し ます。

翻訳について

シスコは世界中のユーザにそれぞれの言語でサポート コンテンツを提供するために、機械と人に よる翻訳を組み合わせて、本ドキュメントを翻訳しています。ただし、最高度の機械翻訳であっ ても、専門家による翻訳のような正確性は確保されません。シスコは、これら翻訳の正確性につ いて法的責任を負いません。原典である英語版(リンクからアクセス可能)もあわせて参照する ことを推奨します。